## Exam Access Instructions Getting to the NCBSO Exam

- The exam is located in the <u>Event Platform</u>. You will need to log in with email address used to register for School.
- Having difficulty accessing the Event Platform? Please call or email NAFCU Member Service Center at (800) 344-5580 or <u>Info@nafcu.org.</u>

| Enter vol | Virtual BSA School<br>Jul 20 - 22, 2021 |  |  |  |
|-----------|-----------------------------------------|--|--|--|
|           |                                         |  |  |  |
|           | Continue                                |  |  |  |
|           | Powered by Eeventmobi                   |  |  |  |

- Once logged into the Event Platform, navigate to the main navigation window located in the upper left of the screen.
- Choose the NCBSO Certification option in the list

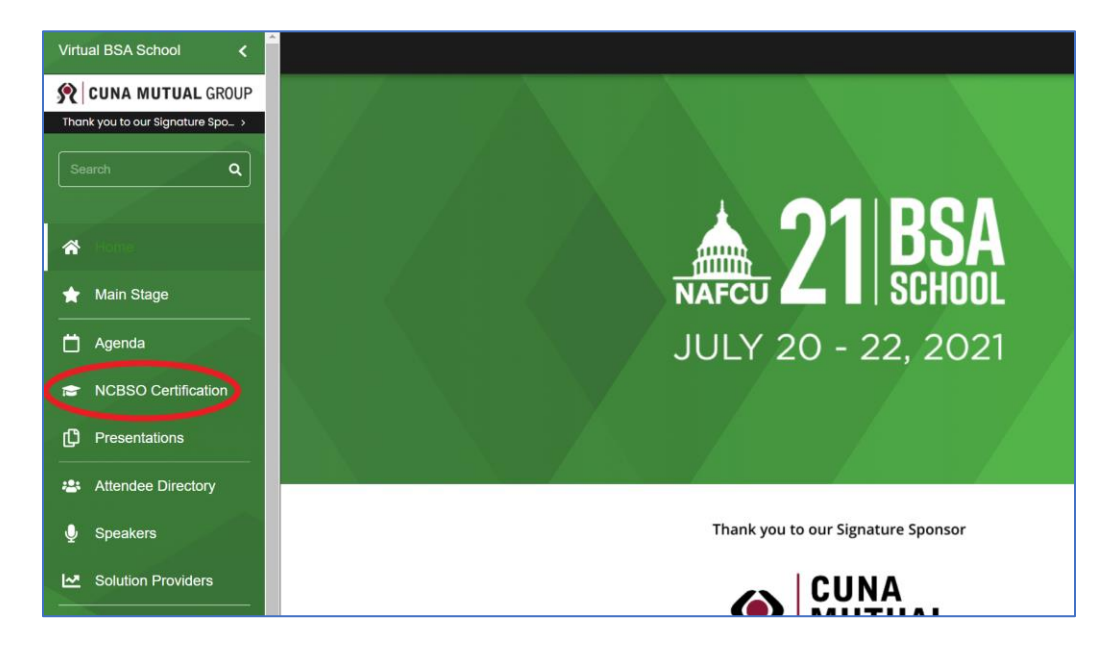

Click on NCBSO Exam Information

| Virtual BSA School <             |                        |  |
|----------------------------------|------------------------|--|
| 🙊 CUNA MUTUAL GROUP              | E Study Recourse       |  |
| Thank you to our Signature Spo > |                        |  |
| Search Q                         | NCBSO Exam Information |  |
|                                  |                        |  |
| 🕋 Home                           |                        |  |
| 🚖 Main Stage                     |                        |  |
| 📩 Agenda                         |                        |  |
| NCBSO Certification              |                        |  |

• Before clicking on the **Take NCBSO Exam** option, be sure to have your proctor ready. Your proctor will instruct you when to begin the exam.

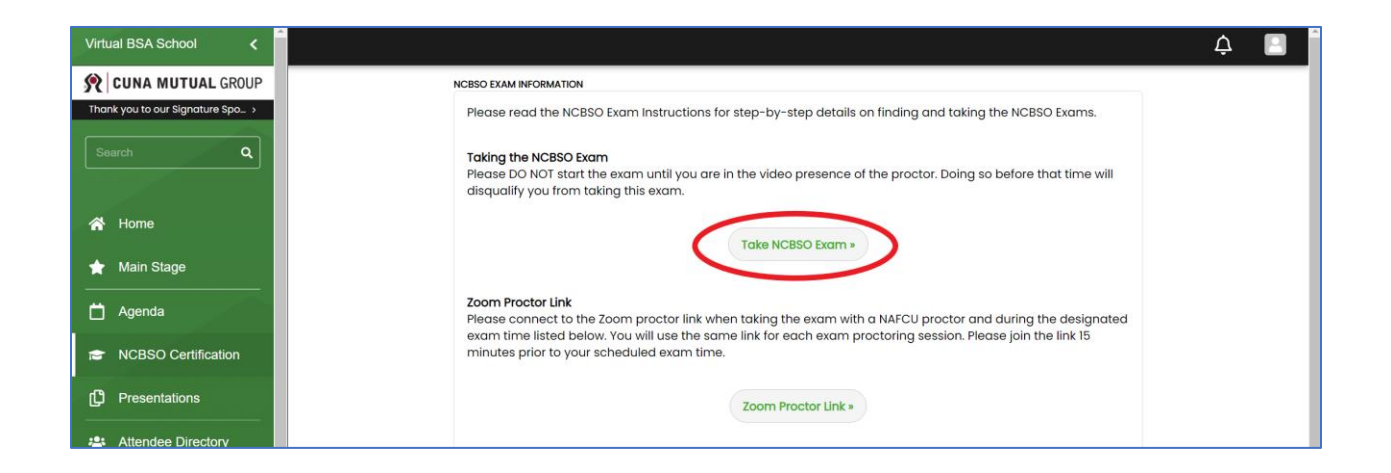

## **Live Proctor**

- If you are testing with a NAFCU proctor during the event, access the **Zoom Proctor Link** from the agenda or directly from the **NCBSO Certification** section. This is the same page where you will access the exam.
- During the event, you may click on the Zoom Proctor Link up to 15 minutes prior to the designated exam time. If you join more than 15 minutes before the exam time, you will be placed into the Zoom waiting room until the Zoom session opens.

| Virtual BSA School <                             |                                                                                                    | ¢ |  |
|--------------------------------------------------|----------------------------------------------------------------------------------------------------|---|--|
| R CUNA MUTUAL GROUP                              | Take NCBSO Exam »                                                                                                    |   |  |
| Thank you to our Signature Spo >                 |                                                                                                    |   |  |
| Search Q                                         | Zoom Proctor Link<br>Please connect to the Zoom proctor link when taking the exam with a NAFCU proctor and during the designated<br>exam time listed below. You will use the same link for each exam proctoring session. Please join the link 15<br>minutes prior to your scheduled exam time.                                       |   |  |
| <ul> <li>A Home</li> <li>★ Main Stage</li> </ul> | Zoom Proctor Link •                                                                                                    |   |  |
| Agenda                                           | Testing Sessions During the Event<br>Thursday, July 22<br>Timograme - Enstein Timo                                                                                                    |   |  |
| 📾 NCBSO Certification                            | 400 pm - 500 pm<br>Session: NCBSO Exam                                                                                                    |   |  |
| Presentations                                    | Because the exams are updated regularly to reflect regulatory changes, you must complete the exam by<br>12/31/2021. Failure to do so could result in the taking of an invalid examination.                                                                                                    |   |  |
| Attendee Directory                               | If you choose to take the exam after the conclusion of the virtual event or with a designated credit union<br>proton plane forward the process many afficient to the parton who will process your many approved                                                                                                    |   |  |
| 녳 Speakers                                       | process, precess rowards are process memory and and antiadavit to the person who will proceed your each approved<br>credit union process are manages; Ri for local authorized process. Arrange a time and location with your<br>proctor for taking the exam. When you have completed the exam, please take a screenshot of your full |   |  |
| Solution Providers                               | computer screen and send the image to the proctor who will then email it to NAFCU to be confirmed. You may<br>email the proctor affidavit back to: exams@nafcuorg.                                                                                                    |   |  |
| Group Discussions                                |                                                                                                    |   |  |

- If you are testing with your own proctor and not a NAFCU proctor, you will need to email your
  proctor the NAFCU Proctor Memo and Affidavit form found on the Event Platform. The
  Instructions and Affidavit are under the NCBSO Certification section on Event Platform.
- Schedule an in-person session or video conferencing session such as Zoom with your proctor. The Zoom Proctor Link located on the Event Platform will no longer be available for use after the conclusion of the event.

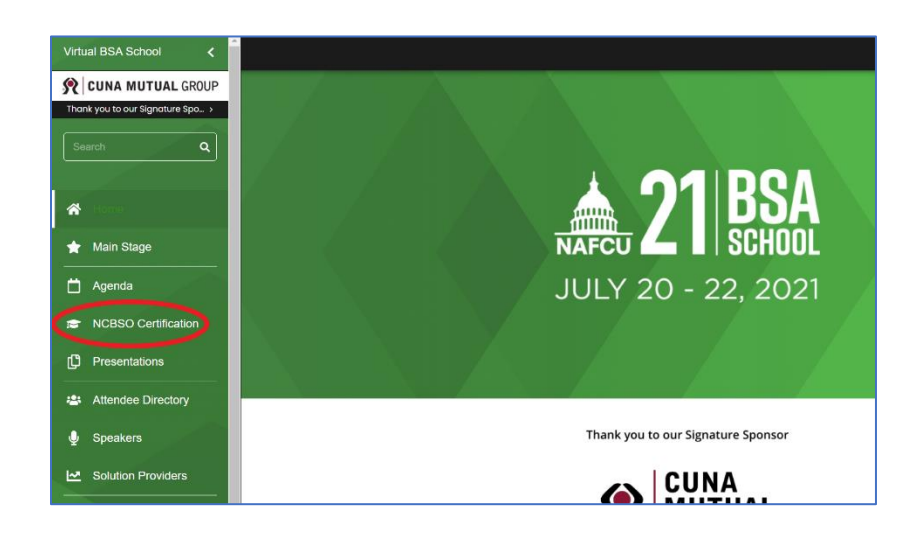

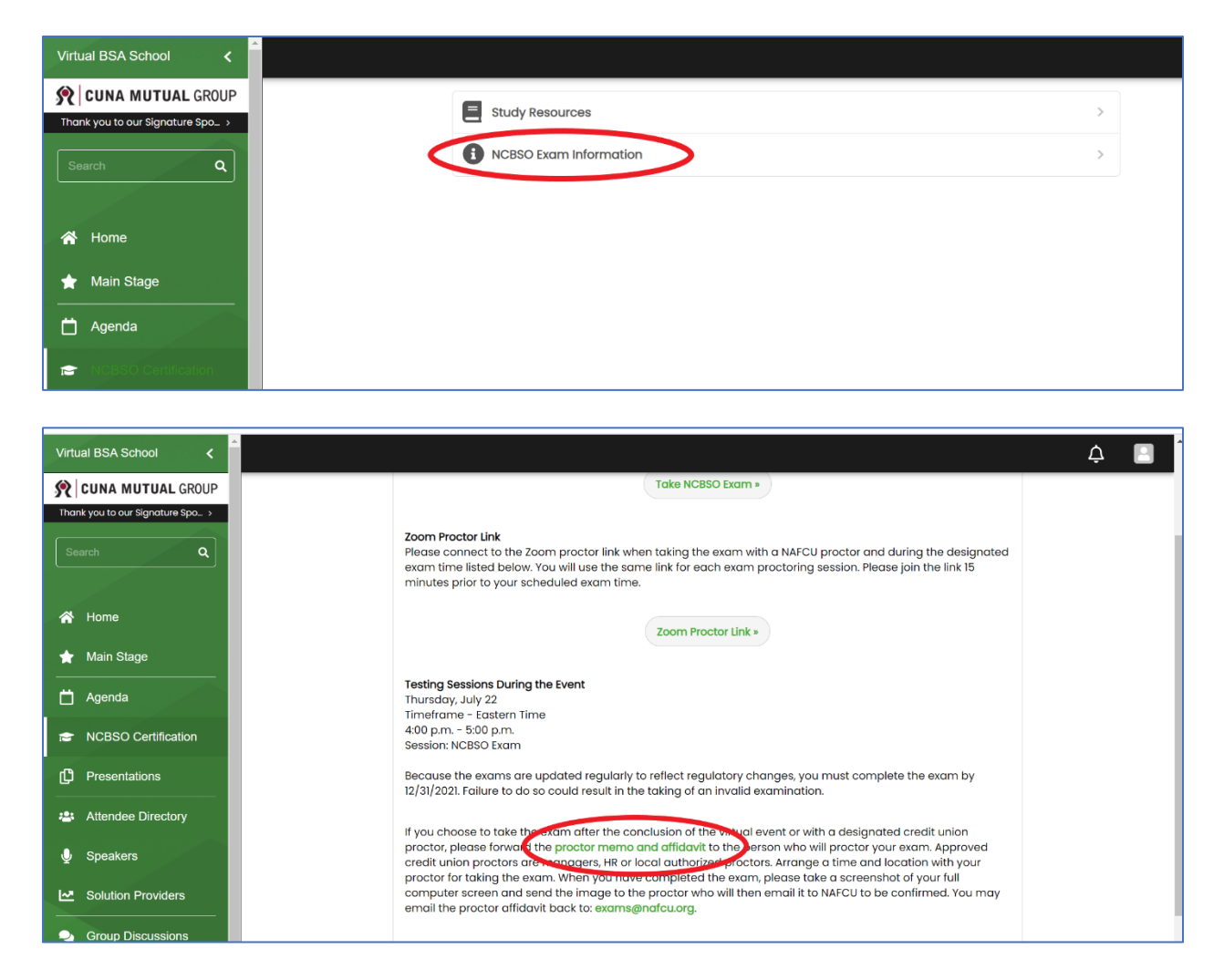

## **Reading the Instructions**

- Now that you are connected with your proctor and ready to begin the exam. There are a series of instructions and rules that will be important to know prior to beginning your exam.
- Please wait on this page as your proctor reads through ALL the instructions to you aloud.
- Do not select Take NCBSO Exam until your Proctor tells you to do so.
- When your proctor tells you to you may click **Take NCBSO Exam** and begin your exam.

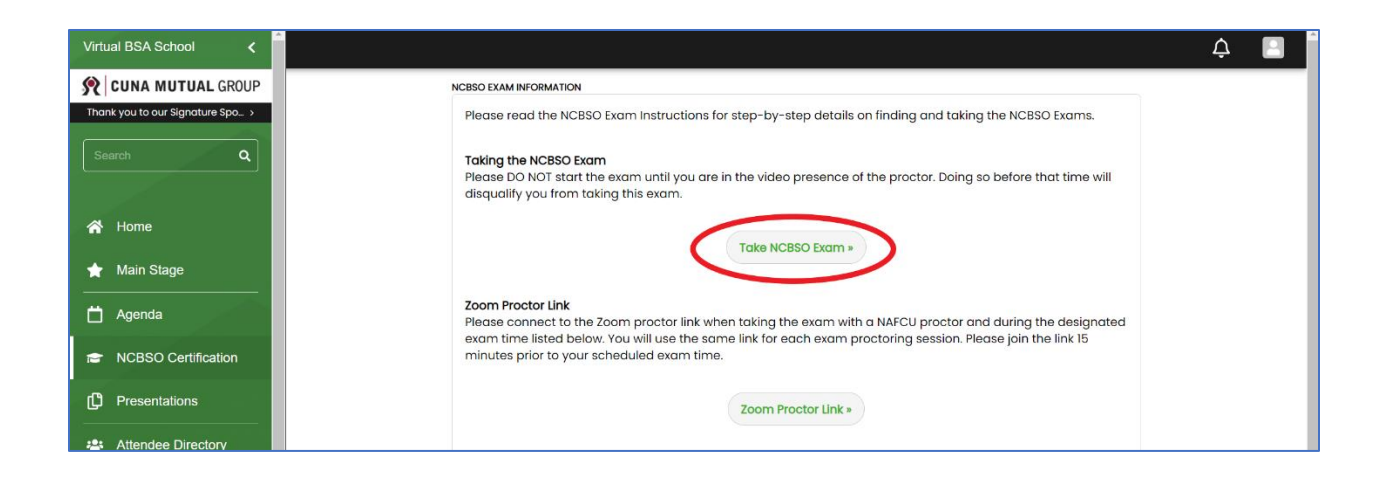

## Taking the NCBSO Exam

• Once your proctor is secured and you are instructed to begin the exam, complete your first and last name, email, title, and credit union then click on the Start button. Once you click on the Start button the exam and 60 minute timer will begin.

You may receive a pop-up indicating the exam will open in a new window. Click OK.

| 50 Questions                         | 60 Minutes                          |
|--------------------------------------|-------------------------------------|
| DO NOT start this exam until you are | structed to do so by your proctor.  |
| Name                                 |                                     |
| First Name Last Name                 |                                     |
| Email                                |                                     |
| someone@example.com                  |                                     |
| Title:                               |                                     |
|                                      |                                     |
| Credit Union:                        |                                     |
|                                      |                                     |
| START                                |                                     |
|                                      |                                     |
|                                      | by <b>ProProfs</b><br>Create a Ouiz |

 During the exam, you may check the Mark For Review button at the bottom of the screen before clicking on the Next button to submit your answer. This will add the question to a list for review prior to completing the exam.

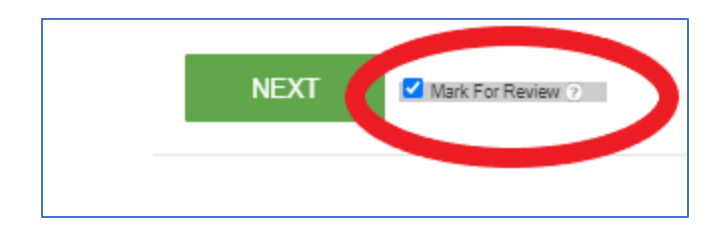

- You may also use this option to skip a question and answer it later, choose the Mark For Review option then the Next button. This will add the question to the end of the exam for you to review and answer.
- If you reach the Review Answers & Make Final Submission page and would like to review additional questions that you did not Mark for Review, click on the Review Other Questions From this Quiz option at the bottom of the page. You may need to click on the + button to view the additional questions and scroll down.

Review other questions from this quiz

• When ready, Submit your exam.

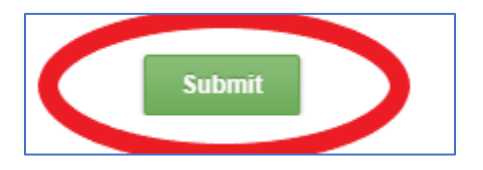

• At the conclusion of the exam, you will be prompted with your score. Here you will be reminded to take a screenshot of your entire computer screen and email it to your proctor. Your proctor will include this screenshot when submitting the proctor affidavit to <u>exams@nafcu.org</u>. If you are taking the examination in the presence of a NAFCU proctor, simply send the screenshot to the <u>exams@nafcu.org</u> mailbox. You will also find your result of pass/fail located at the bottom of the screen.

|   | Name            | Jennifer Beylard   | Score             | 100 / 100 Points ( 100% ) |
|---|-----------------|--------------------|-------------------|---------------------------|
|   | Correct Answers | 50                 | Incorrect Answers | 0                         |
|   | Email           | jbeylard@nafcu.org | Passing Grade     | 76 %                      |
|   | Time Taken      | 44 mins 37 secs    |                   |                           |
| ( | Your Result     |                    |                   |                           |
|   | Pass            |                    |                   |                           |